# 受験操作ガイド①:試験の開始

 <u>3DEXPERIENCE® Certification Center</u>にアクセスし、Download TesterPRO Client を ダウンロード、任意の場所に保存します

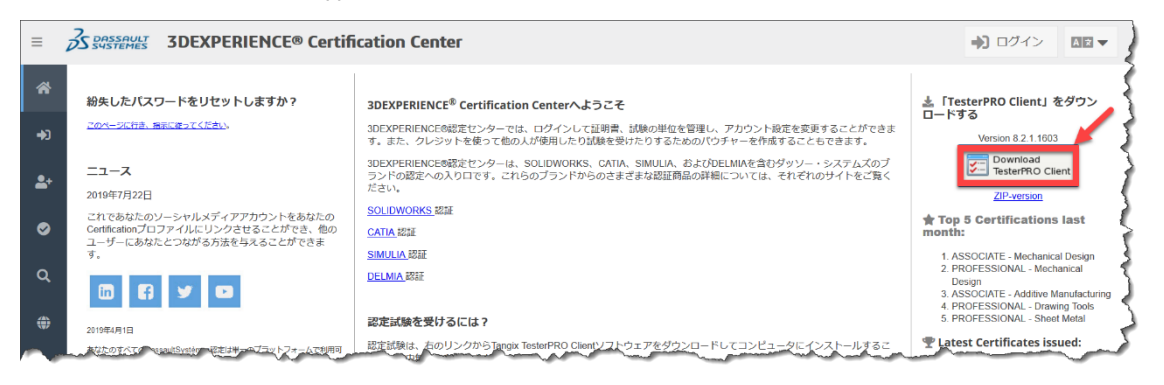

2. ダウンロードした「Tangix\_TesterPRO\_Client.exe」を実行します

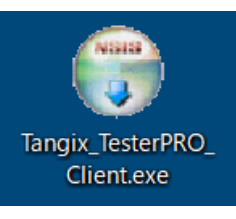

#### 3. ライセンス契約を確認し、「同意する」をクリックします

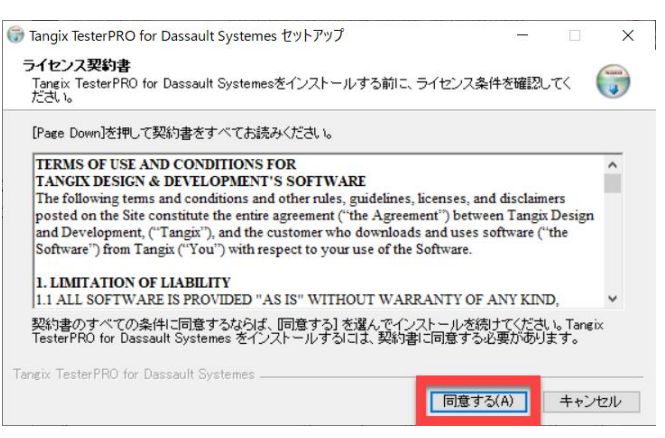

4. 任意の場所に Tangix\_TesterPRO\_Client を「インストール」し、「完了」をクリックします

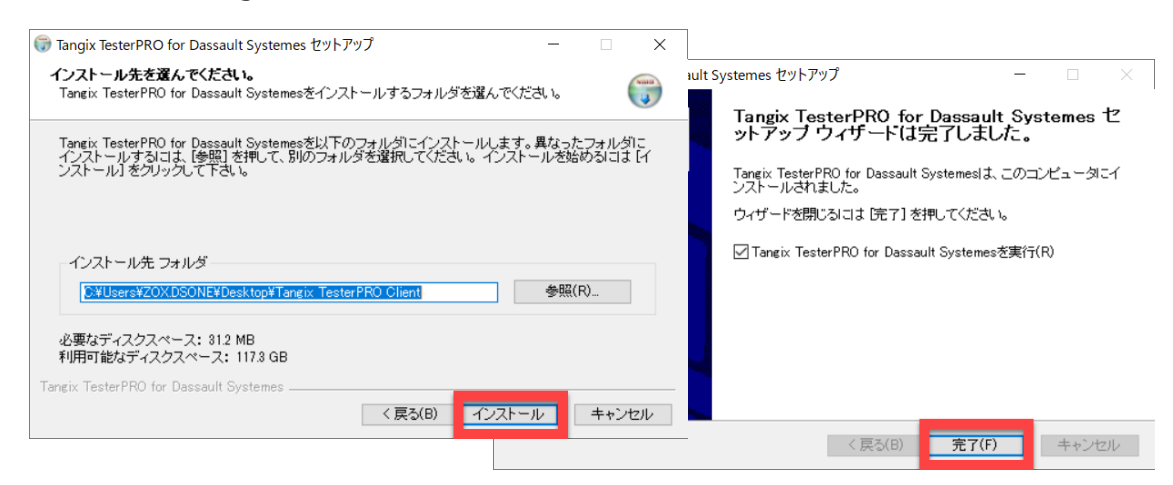

## 5. このアプリの使用言語を選択し、「続行」をクリックします

| Tangix TesterPRO Client for Dassault Systèmes                     | - 🗆 X                      |
|-------------------------------------------------------------------|----------------------------|
| 3 DASSAULT                                                        |                            |
| Please select the language to use in Tangix TesterPRO Client      |                            |
| O Use English as application language                             | ● アプリケーション言語として日本語を使用      |
| <ul> <li>Utiliser le Français comme langue du logiciel</li> </ul> | ○ 請使用繁體中文作為應用程式語言          |
| O Verwenden Sie Deutsch als Anwendungssprache                     | ○使用汉语作为应用程序语言              |
| O Utilizar el español como el idioma de la aplicación             | ○ 한국어 사용                   |
| O Use o português como o idioma do aplicativo                     | 🔿 ใช้ภาษาไหยเป็นภาษาที่ใช่ |
| 🔿 Užyj Polskiego jako język aplikacji                             | 🔿 השתמש עברי כיישום שפה    |
| O Usare l'Italiano come lingua di applicazione                    |                            |
|                                                                   |                            |
|                                                                   |                            |
|                                                                   |                            |
|                                                                   |                            |
|                                                                   |                            |
|                                                                   |                            |
| 終了 82                                                             | 1.1603                     |

### 6. 受験者情報の入力: 既にアカウントをお持ちの方

「私は既に VirtualTester ユーザーID とパスワードをもっています。」オプションを選択し、ご自身の VirtualTester アカウント(E メールアドレスとパスワード)を入力し「続行」をクリックします

| Tangix TesterPRO Client for Dassault Systèmes      | 20-02 |    | × |
|----------------------------------------------------|-------|----|---|
| 3 DASSAULT                                         |       |    |   |
| VirtualTester に接続                                  |       |    |   |
| ●私は既に VirtualTesterユーザーIDとパスワードを持っています。            |       |    |   |
|                                                    |       |    |   |
|                                                    |       |    |   |
| ○ 私は Virtual TesterユーザーIDを持っていません。 以下の肖報でそれを作成します。 |       |    |   |
|                                                    |       |    |   |
|                                                    |       |    |   |
|                                                    |       |    |   |
|                                                    |       |    |   |
|                                                    |       |    |   |
|                                                    |       |    |   |
|                                                    |       |    |   |
| 終了 821.1603                                        |       | 続行 |   |

### 受験者情報の入力:アカウントをお持ちではない方

「私は VirtualTester ユーザーID を持っていません。以下の情報でそれを作成します。」オプションを選択し、必要となる情報を入力し「続行」をクリックします

※パスワードは英数半角8文字以上

※「認定ユーザーのオンラインディレクトリ内のリスト」は、合格者リストに名前を表示する場合 ✔

| 🔁 Tangix TesterPRO Client for Dassault Système | s                                            |       | - 🗆 × |
|------------------------------------------------|----------------------------------------------|-------|-------|
| SUBSSAULT<br>SUSTEMES                          |                                              |       |       |
| 以下の必要項目を入力して下さい。                               |                                              |       |       |
| ○私は既に VirtualTesterユーザーI                       | Dとパスワードを持っています。                              |       |       |
| ●私は VirtualTesterユーザーIDを持っ                     | ていません。 以下の情報でそれを作成します。                       |       |       |
| *名:                                            | Yamada                                       | *必要項目 |       |
| *姓:                                            | Taro                                         |       |       |
| * 会社名 / 学校:                                    | SolidWorks Japan K.K.                        |       |       |
| * Eメールアドレス:                                    | cswa@solidworks.co.jp                        |       |       |
| * パスワード:                                       | ******* 反復 *******                           |       |       |
| *住所1:                                          | ThinkPark Tower 21F, 2-1-1 Osaki, Shinagawa- |       |       |
| 住所2:                                           |                                              |       |       |
| * 市町村:                                         | Tokyo                                        |       |       |
| 都道府県:                                          | ~                                            |       |       |
| *郵便番号:                                         | 141-6020                                     |       |       |
| *国:                                            | JP JAPAN 〜 □全て                               |       |       |
| <u> プライバシーポリシー</u> *                           |                                              |       |       |
|                                                | ☑ 認定ユーザーのオンラインディレクトリ内のリスト                    |       |       |
| 終了                                             | 8.3.0.2118                                   |       | 続行    |

#### メールアドレスの検証が必要となりますので、登録アドレスに送信されたメールを確認します

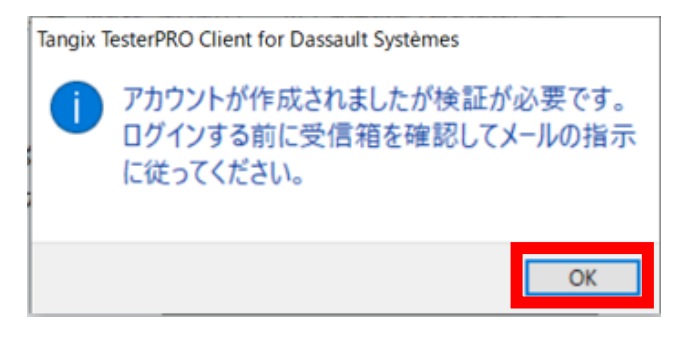

登録したアドレスに2通のメールが届きます

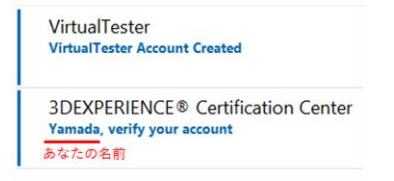

下記のメールにて「Verify Email」を24時間以内にクリックし、メールアドレスの確認、有効化をします

- ■差出人: 3DEXPERIENCE® Certification Center
- ■タイトル: Yamada (あなたの名前), verify your account

有効化に成功すると、メッセージ画面が表示されます 💻

| DASSAULT<br>SUSTEMES                                                                                                    |                                                   |
|----------------------------------------------------------------------------------------------------|---------------------------------------------------|
| You are almost done Yamada                                                                                                    |                                                   |
| Simply click the button below to verify your email address and activate yo<br>account on 3DEXPERIENCE® Certification Center:                 | /our                                              |
| Verify Email<br>You can also copy and paste this link in your browser:<br>https://www.virtualtester.com/verify/01FM1GDXG4NB89FMA<br>Welcome! | E-mail: support@virtualtester.com                 |
| This verification link expires in 24 hours.                                                                                                  | Thank you for<br>confirming your<br>email address |

## パスワードを入力し「続行」をクリックします

| Tangix TesterPRO Client for Dassault Systèmes    | 1000 |     | ×    |
|--------------------------------------------------|------|-----|------|
| 2 DASSAULT                                       |      |     |      |
| VS SUSTEMES                                      |      |     |      |
| VirtualTester に接続                                |      |     |      |
| ④私は既に VirtualTesterユーザーIDとパスワードを持っています。          |      |     |      |
| Eメールアドレス: cswa@solidworks.co.jp                  |      |     |      |
| パスワード: *******                                   |      |     |      |
| ○私は VirtualTesterユーザーIDを持っていません。 以下の情報でそれを作成します。 |      |     |      |
|                                                  |      |     |      |
|                                                  |      |     |      |
|                                                  |      |     |      |
|                                                  |      |     |      |
|                                                  |      |     |      |
|                                                  |      |     |      |
|                                                  |      |     |      |
|                                                  |      |     |      |
|                                                  |      |     |      |
| 終了 83.0.2118                                     |      | 続行  |      |
|                                                  |      |     |      |
| ールアドレスの有効化をしていない場合、以下のメッセージが表示                   | され続  | 行でき | ませんの |

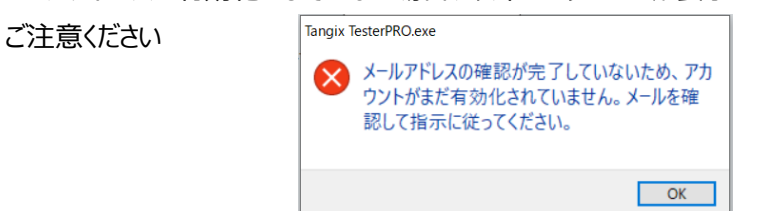

## 7. 受験希望の試験のブランドを選択します

| 🔁 Tangix TesterPRO Client for Dassault Systèm | es                                |                         | $\times$ |
|-----------------------------------------------|-----------------------------------|-------------------------|----------|
| S DASSAULT                                    |                                   |                         |          |
| Select a Brand to show Certification Exams    |                                   |                         |          |
| <b>3</b> SOLIDWORKS                           | <b>3D</b> EXPERIENCE <sup>®</sup> | 3DEXPERIENCE" Works     |          |
|                                               | S DELMIA                          | <mark>∂S GE@</mark> VIA |          |
| 35 SIMULIA                                    |                                   |                         |          |
|                                               |                                   |                         |          |
|                                               |                                   |                         |          |
|                                               |                                   |                         |          |
| 終了                                            | 8.2.1.1603                        |                         |          |

8. 試験リストよりご希望の試験(購入した試験)を選択します

(イベント ID またはバウチャーをお持ちの方は、先にその ID を入れ「送信」ボタンをクリックします)

| 🔄 Tangix TesterPR                                       | O Client for Dassault Systèmes | _                                                  |  |
|---------------------------------------------------------|--------------------------------|----------------------------------------------------|--|
| ∂s soι                                                  | .I <b>D</b> WORKS              |                                                    |  |
| 認定(certificati                                          | on)を選択するか、イベントID (EventID)     | を入力する。                                             |  |
|                                                         | イベントID / バウチャー                 | 送信                                                 |  |
| Notes Inte-<br>Medianal<br>Design                       | ASSOCIATE - Mechanical Design  | ▲ 二 二 二 二 二 二 二 二 二 二 二 二 二 二 二 二 二 二 二            |  |
| PEDANALDOR<br>Sandator<br>A second or:                  | PROFESSIONAL - Simulation      | 試験開始                                               |  |
| PEDENNEROR<br>Struct Media<br>A search on the           | PROFESSIONAL - Sheet Metal     | 試験開始 スクロール                                         |  |
| PERFORMENCE<br>Subary<br>A subart ter-                  | PROFESSIONAL - Surfacing       | 試験開始                                               |  |
| HED-WEINER<br>Hall virtual<br>Delign<br>A sam anne vers | CSWP - Segment 1               | 武験開始                                               |  |
| 放了                                                      | Park                           |                                                    |  |
| L 24                                                    | SOLIDWORKS® is a regist        | 8.2.1.1603<br>tered trademark of Dassault Systèmes |  |

| ~参考 | ,                                                   |    |
|-----|-----------------------------------------------------|----|
|     |                                                     |    |
|     | <sup>験開始</sup> :受験可能な試験                             |    |
|     | X                                                   |    |
|     | <del>堤条件を満たしません</del> : クリックすると右側に前提条件をクリアしていない理由が表 | 長示 |
|     | 0                                                   |    |
|     | <sup>験不可能</sup> :現在受験不可能な試験                         |    |
|     | \$                                                  |    |
|     | ・<br>ジット無レ : 試験未購入                                  |    |

9. 試験を選択したら、試験問題の言語を選択し、「試験開始」をクリックします (この段階で試験はまだ始まりません)

| 🔄 Tangix TesterPRO Cli                 | ent for Dassault Systèmes                             |             | -                | a (D) | × |
|----------------------------------------|-------------------------------------------------------|-------------|------------------|-------|---|
| ∂S SOLIĒ                               | WORKS                                                 |             |                  |       |   |
| 認定 (certification)                     | を選択するか、イベントID(EventID)を入力する。                          |             |                  |       |   |
| HERRANCERSE<br>Manga<br>Andra National | CSWP - Segment 1                                      |             |                  |       |   |
|                                        | 言語の選択:                                                |             |                  |       | _ |
|                                        | <ul> <li>Pro CSWP Segment 1 of 3<br/>(日本語)</li> </ul> | ^           | CSWP - Segment 1 |       |   |
|                                        | Pro CSWP Segment 1 of 3<br>(ロシア語)                     |             |                  |       |   |
|                                        | Pro CSWP Segment 1 of 3<br>(トルコ語)                     |             |                  |       |   |
|                                        | Pro CSWP Segment 1 of 3<br>(英語)                       |             |                  |       |   |
|                                        | Segment 1 of 3<br>(ポルトガル語)                            |             |                  |       |   |
|                                        | Pro CSWP Segment 1 of 3<br>(中国語(簡体字))                 |             |                  |       |   |
|                                        | Pro CSWP Segment 1 of 3                               | ~           |                  |       | ) |
|                                        | キャンセル 試験開始                                            |             |                  |       |   |
| 終了                                     | 8.2.1.1603                                            |             |                  |       |   |
|                                        | SOLIDWORKS® is a registered trademark of Dass         | sault Systè | èmes             |       |   |

10. 試験問題の言語と試験タイトルに間違いがないか確認し、問題なければ「はい」をクリックします

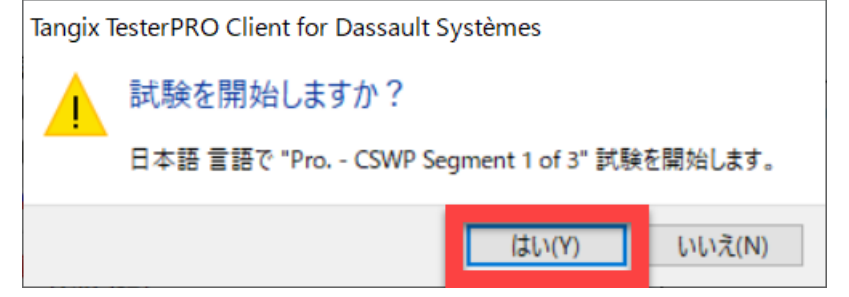

11. 試験問題がダウンロードされ、試験パブリッシャー使用許諾契約条項が表示されますので確認し 「同意します」をクリック

| Tangix TesterP                                                                         | RO Client for Dassault Systèmes —                                                                                                    |       | × |
|----------------------------------------------------------------------------------------|----------------------------------------------------------------------------------------------------|-------|---|
| 22 SO                                                                                  | LIDWORKS                                                                                                    |       |   |
| 試験パブリッシ                                                                                | マー使用のために、使用許諾契約の承諾が必要です。                                                                                                    |       |   |
| D/<br>CE<br>IF<br>PL<br>SE<br>IF<br>EX<br>Th<br>Pc<br>be<br>In<br>as<br>1.<br>1.<br>50 | ASSAULT SYSTEMES SOLIDWORKS CORPORATION'S<br>RTIFICATION AND CONFIDENTIALITY AGREEMENT AND CANDIDATE CONDUCT POLICY<br>EASE READ THE FOLLOWING TERMS AND CONDITIONS CAREFULLY.<br>YOU ACCEPT ALL OF THE TERMS CONTAINED IN THIS DOCUMENT,<br>EASE INDICATE THIS BY SELECTING THE ACCEPT BUTTON AT THE BOTTOM OF THIS AGREEMENT.<br>LECT DECLINE IF YOU DO NOT ACCEPT ALL THE TERMS AND CONDITIONS SET FORTH BELOW.<br>YOU DO NOT ACCEPT THE TERMS OF THIS DOCUMENT YOU WILL NOT BE PERMITTED TO TAKE AN<br>AM.<br>e Dassault Systemes SolidWorks Certification and Confidentiality Agreement and Candidate Conduct<br>vieven you and Dassault Systemes SolidWorks Corporation (DS SolidWorks).<br>consideration of the mutual covenants and promises contained herein, you and DS SolidWorks agree<br>follows:<br>DEFINITIONS<br>DEFINITIONS | <     |   |
| 許                                                                                      | 諸契約条項を承諾するなら、「同意します「ボタンをクリックし次に進んでください。 許諾契約の承諾なしに試験<br>けることはできません。                                                                                                    | 美を    |   |
| 終了                                                                                     | 8.2.1.1603<br>SOLIDWORKS © is a registered trademark of Dassault Systèmes                                                                                                    | 同意します | 5 |

12. 試験情報が表示されますので内容を確認し、「試験開始」をクリックして試験をスタート!

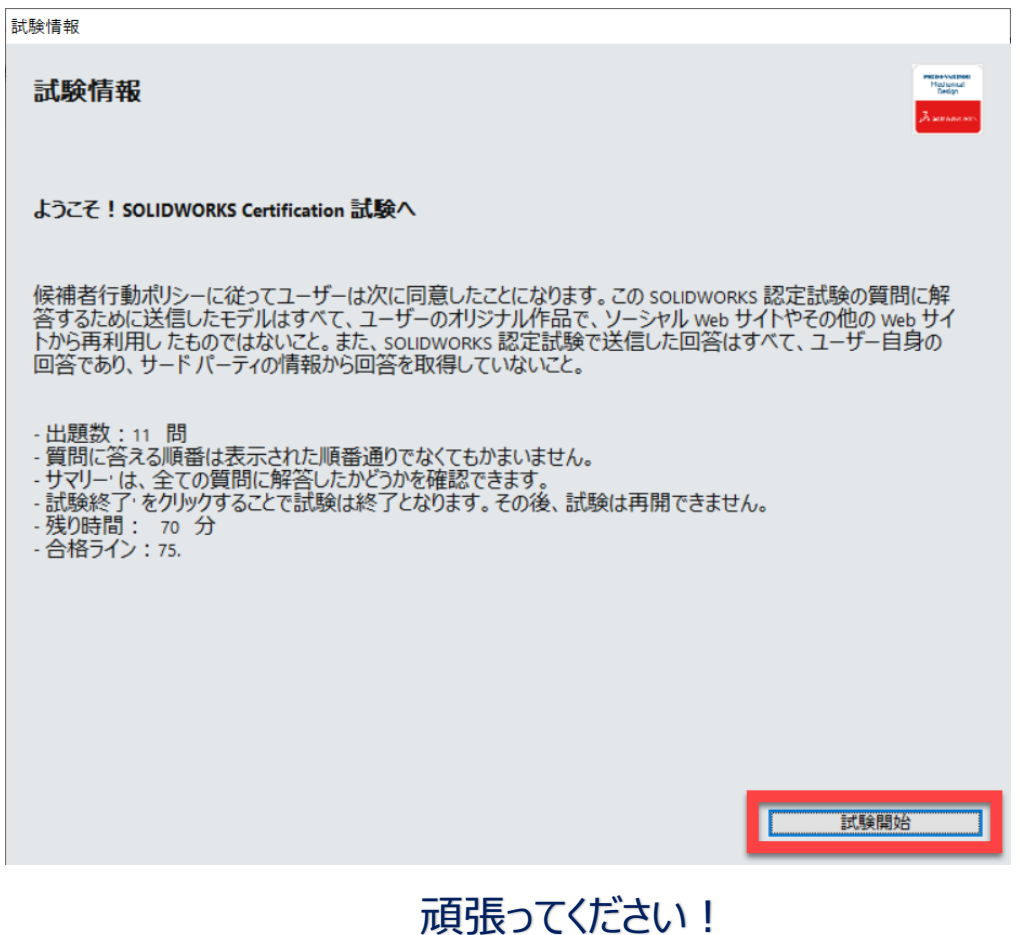

# 受験操作ガイド②:テストツールの説明

1. 試験ツールは、左上に問題文、右上に参照図、下段に解答入力/選択の領域で表示されます

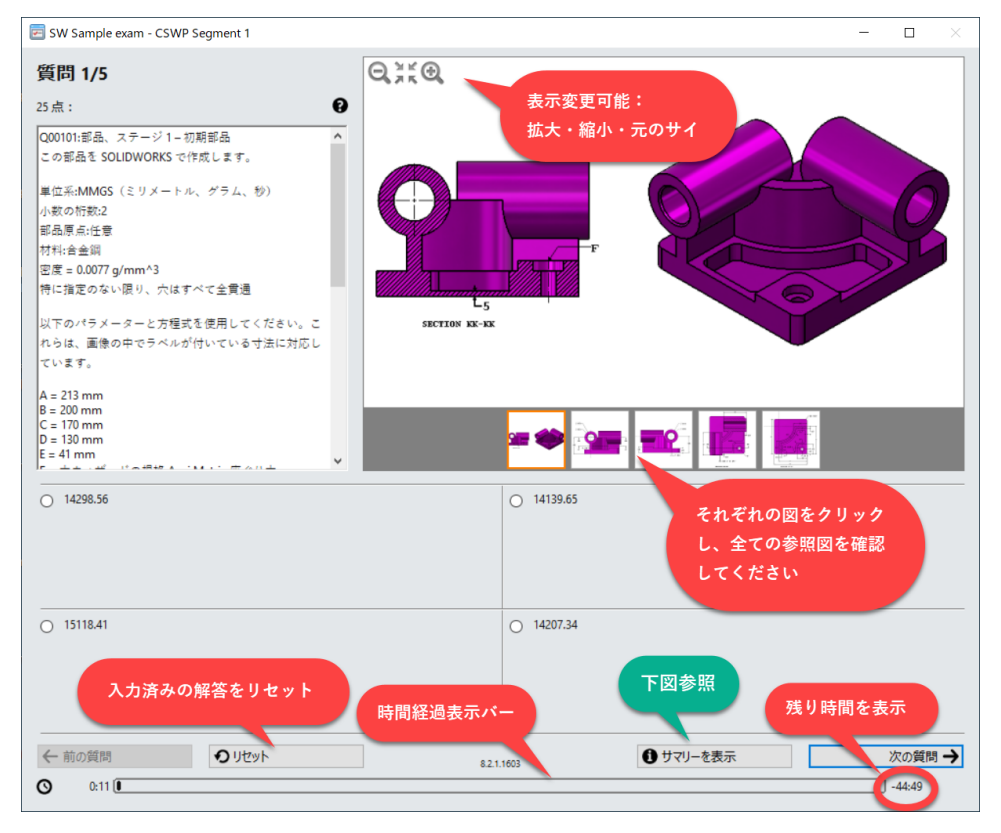

#### サマリー表示:

| 🖻 SW Sample exam - CSWP Segment 1                                                                                                    | ×                                                                                                    |
|----------------------------------------------------------------------------------------------------|----------------------------------------------------------------------------------------------------|
| サマリー                                                                                                    | SAMPLE                                                                                                    |
| <ul> <li> (ダブルクリック) <ul> <li>1 Q00101:部品、ステージ 1 - 初期部品</li> <li>2 Q00102:部品、ステージ 1 - 初期部品のパラメーターを更新します。</li> <li>3 Q00103:部品、ステージ 1 - 初期部品のパラメーターを更新します。</li> <li>4 Q00104:部品、ステージ 2 - 部品の修正</li> <li>5 Q00105:部品、ステージ 2 - 部品のパフメーターを更新します。</li> </ul> </li> </ul> | 点<br>25<br>解答済み<br>20<br>解答済み<br>20<br>第<br>20<br>第<br>20<br>第<br>20<br>第<br>20<br>第<br>20<br>第<br>20<br>第<br>20<br>第<br>20<br>第<br>20<br>第<br>20<br>第<br>20<br>第<br>20<br>第<br>20<br>第<br>20<br>20<br>20<br>20<br>20<br>20<br>20<br>20<br>20<br>20 |
| 各問題の配点                                                                                                    |                                                                                                    |
| 回答済みか<br>ダブルクリ                                                                                                    | どうか確認可能<br>ックでその問題へ                                                                                                    |
|                                                                                                    |                                                                                                    |
| 試験終了時間を待たずに試験終                                                                                                    |                                                                                                    |
| 試験終了                                                                                                    | 質問に戻る                                                                                                    |

テストツールは起動した時は前ページのような表示です。下図のように、テストツールのウィンドウの四隅の何れかをドラッグして縦長に大きさを調整し、さらに SOLIDWORKS のウィンドウも調整すると、1つの画面の中に SOLIDWORKS の画面とテストツールが見やすく表示されます。
 (SOLIDWORKS チュートリアルのようなイメージ)

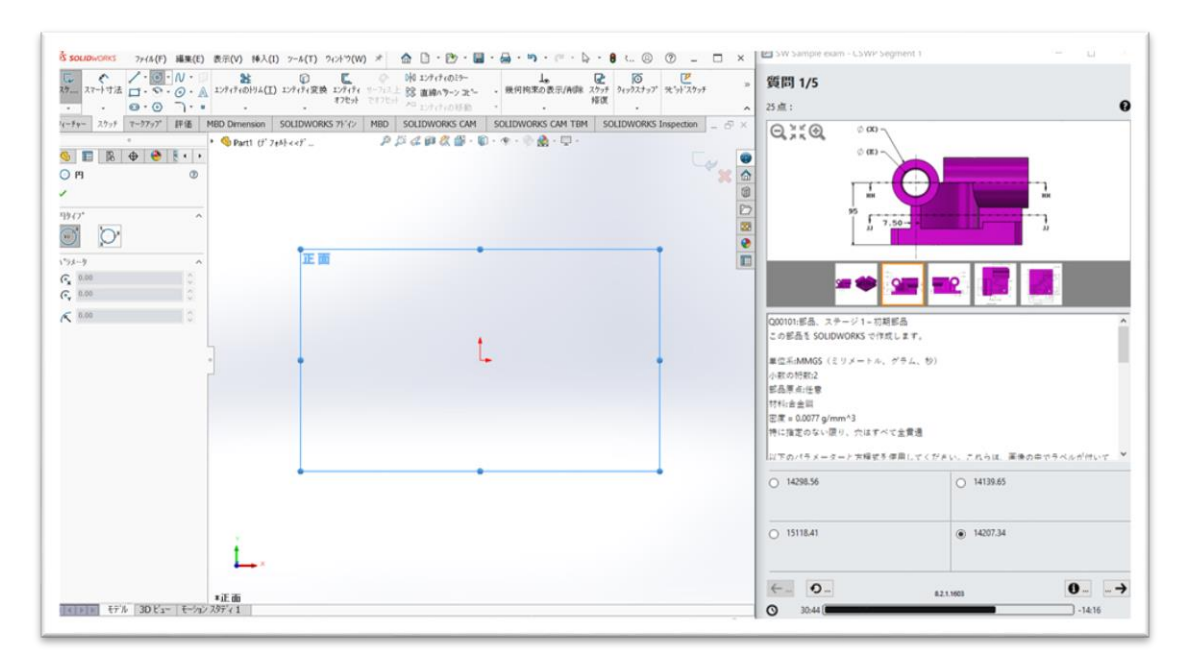

試験時間が終了すると、試験終了のメッセージが表示され試験終了となります。

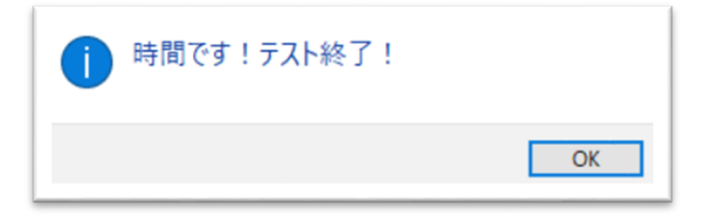

※試験時間終了を待たずに試験を終了する場合は、「サマリーを表示」の「試験終了」をクリック することで終了可能です。一旦試験を終了すると再度試験には戻れませんのでご注意ください。 また、未解答の問題がある場合はメッセージが表示されます。

| 本当に終了してよろしいですか?                          |
|------------------------------------------|
| 未解答な箇所があります!                             |
| 警告:あなたが解答していない質問が1問ありますが、試験を終了してもよろしいですか |

試験終了後、その場で合否結果の確認と、得意なトピック、勉強が必要なトピックを確認できます。結果確認後、「終了」ボタンをクリックして終了します。

| おめでとうございます! 合格です! あなたの君点は 110 点満点の 85 点でした<br>SW Sample exam - CSWP Segment 1                                                                                                    | 2007#1/368  | 残念ながら不合格です。あなたの物点は 110 点満点の 70 点でした<br>SW Sample exam - CSWP Segment 1<br>SAMPLIC COPT of                                                                                                    | 2011年1月1             |
|----------------------------------------------------------------------------------------------------|-------------|----------------------------------------------------------------------------------------------------|----------------------|
| - 55 公式 部分 優切しました<br>- 55 公式 25 公式 - 55<br>- 55 公式 25 公式 - 55<br>- 55 CT 150<br>日 売割耳<br>日 売割耳<br>日 売割耳<br>日 売割<br>日 売割<br>日 売割<br>日 売割<br>日 売割<br>日 売割<br>日 一 一 一 一 一 一 一 一 一 一 一 一 一 一 一 一 一 一 一 | DOMING 2 39 | Taro Yanada<br>・ パム加速したでの<br>・ パム加速したでの<br>・ パーの<br>・ パーの<br>・<br>・<br>・<br>・<br>・<br>・<br>・<br>・<br>・<br>・<br>・<br>・<br>・ | 200002 -<br>n<br>197 |
|                                                                                                    | 6           | · 納丁                                                                                                    |                      |